## **PROCEDURE DEMANDE DE CHANGEMENTS**

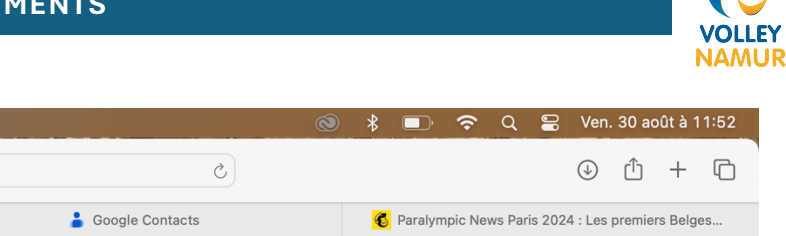

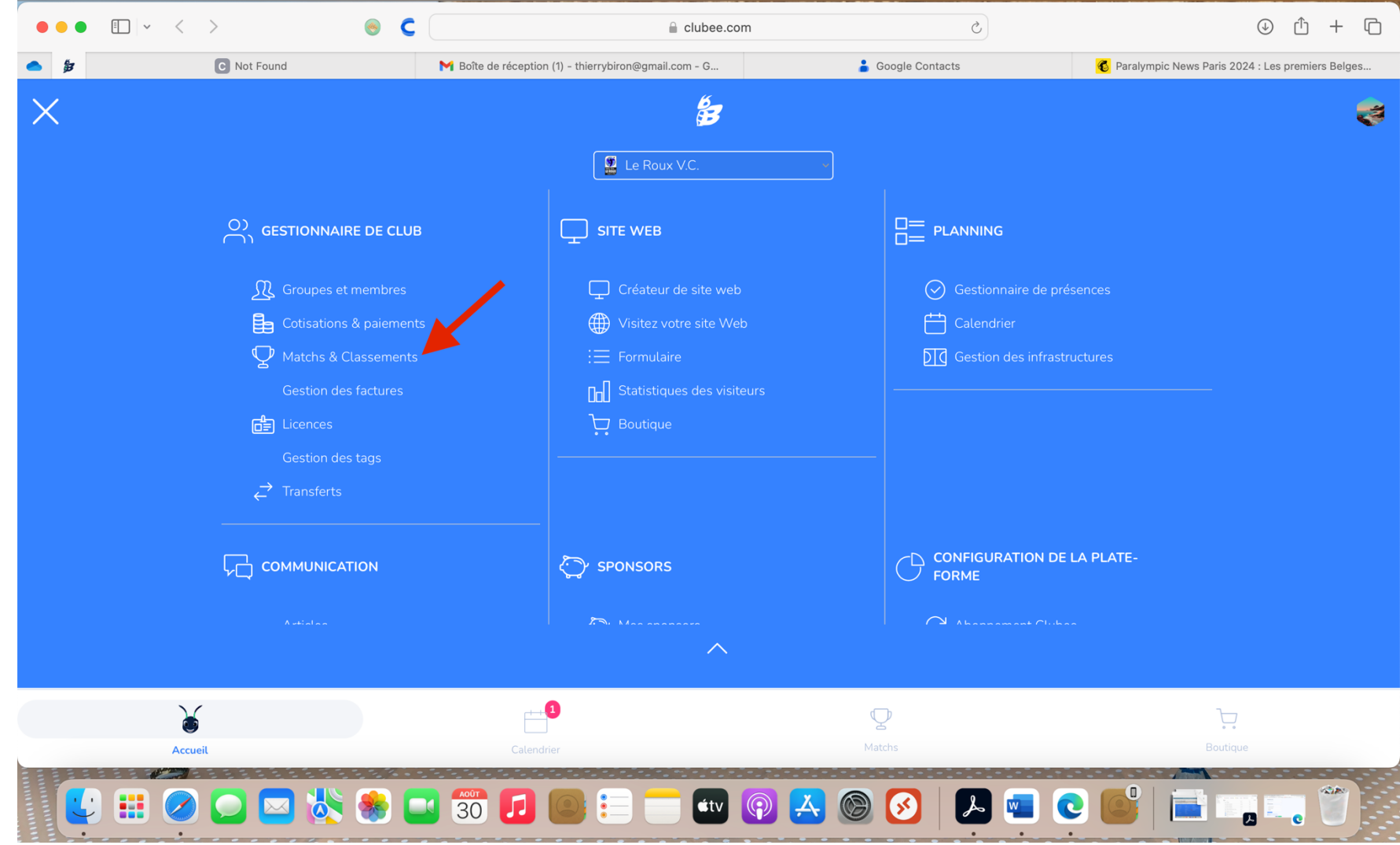

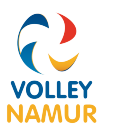

• Choisir l'équipe pour laquelle vous souhaiter faire une demande de changement

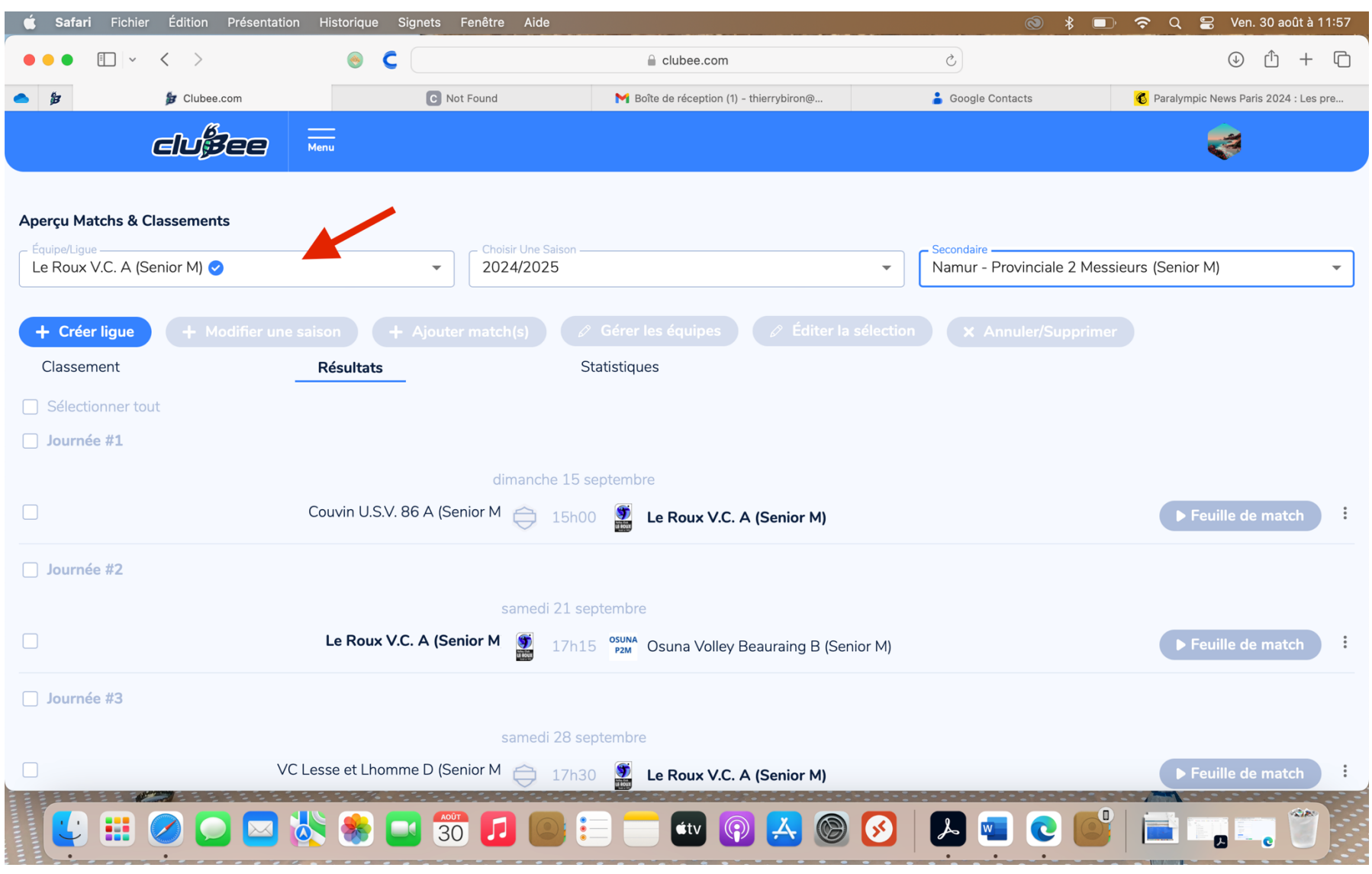

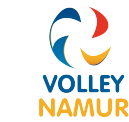

Cliquer sur les 3 points : à côté du match désiré

•

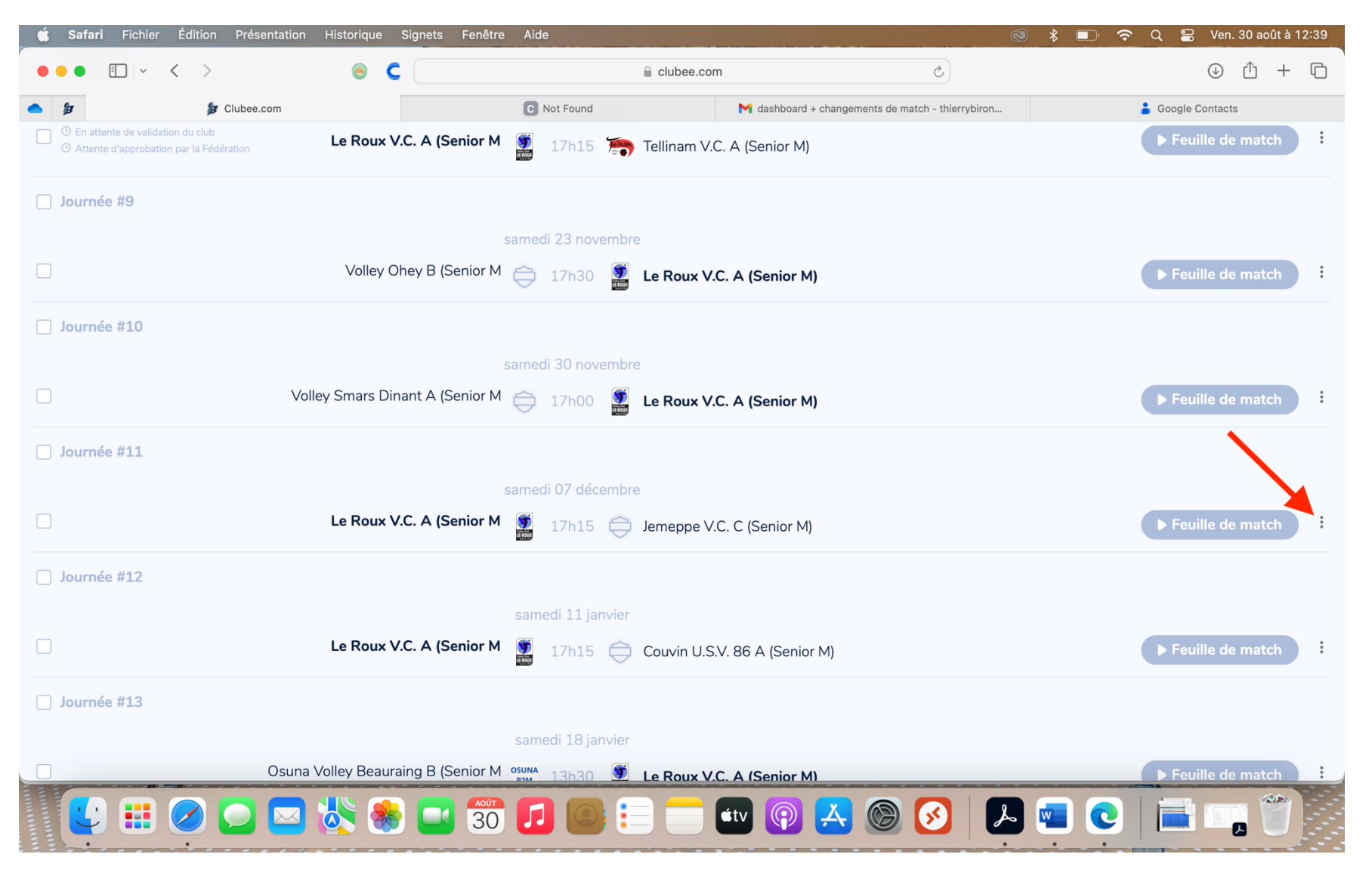

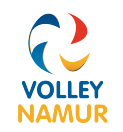

## • Cliquer sur Demande de reprogrammation

| 🗯 Safari Fichier Édition Présentation Historique S                                                                                                    | ignets Fenêtre Aide                      | ٢                                                 | 🖇 🗩 🗢 Q 🚍 Ven. 30 août à 12:43 |
|----------------------------------------------------------------------------------------------------|------------------------------------------|---------------------------------------------------|--------------------------------|
| ●●● □ □   ~ < >                                                                                                    | Q Recherche ou nom                       | d'un site 🖒                                       |                                |
| ● 🍃 Dubee.com                                                                                                    | C Not Found                              | ► dashboard + changements de match - thierrybiron | 🛔 Google Contacts              |
| Image: Second state of the second state of the second s | C. A (Senior M 🍯 17h15 🏹 Tellinam V.C    | . A (Senior M)                                    | ► Feuille de match             |
| Journée #9                                                                                                    |                                          |                                                   |                                |
|                                                                                                    | samedi 23 novembre                       |                                                   |                                |
| Volley Oh                                                                                                    | ey B (Senior M 🚖 17h30 🗿 Le Roux V.C     | C. A (Senior M)                                   | ► Feuille de match             |
| Journée #10                                                                                                    |                                          |                                                   |                                |
|                                                                                                    | samedi 30 novembre                       |                                                   |                                |
| Volley Smars Dina                                                                                                    | nt A (Senior M 😝 17h00 🗿 Le Roux V.C     | C. A (Senior M)                                   | ► Feuille de match             |
| Journée #11                                                                                                    |                                          |                                                   |                                |
|                                                                                                    | samedi 07 décembre                       |                                                   |                                |
| Le Roux V.C                                                                                                    | C. A (Senior M 🦉 17h15 🤤 Jemeppe V.C     | C. C (Senior M)                                   | ► Feuille de match             |
| Journée #12                                                                                                    |                                          |                                                   | Demande de reprogrammation     |
|                                                                                                    | samedi 11 janvier                        |                                                   | Modifier                       |
| Le Roux V.C                                                                                                    | C. A (Senior M 🗿 17h15 🤤 Couvin U.S.)    | /. 86 A (Senior M)                                | i Supprimer                    |
| Journée #13                                                                                                    |                                          |                                                   |                                |
|                                                                                                    | samedi 18 janvier                        |                                                   |                                |
| Osuna Volley Beaurai                                                                                                    | ng B (Senior M osuna 13h30 🕥 Le Roux V.C | C. A (Senior M)                                   | ► Feuille de match             |
| 😫 🗮 🖉 💭 🖂 🗞 🌸 (                                                                                                    | 30 🗾 💽 😑 💳 💷                             | ) 😨 🙏 🕲 🚫 📃 📼                                     | e 🖬 🖕 🐨                        |

• Mettre la nouvelle date et l'heure proposée en cliquant sur Date

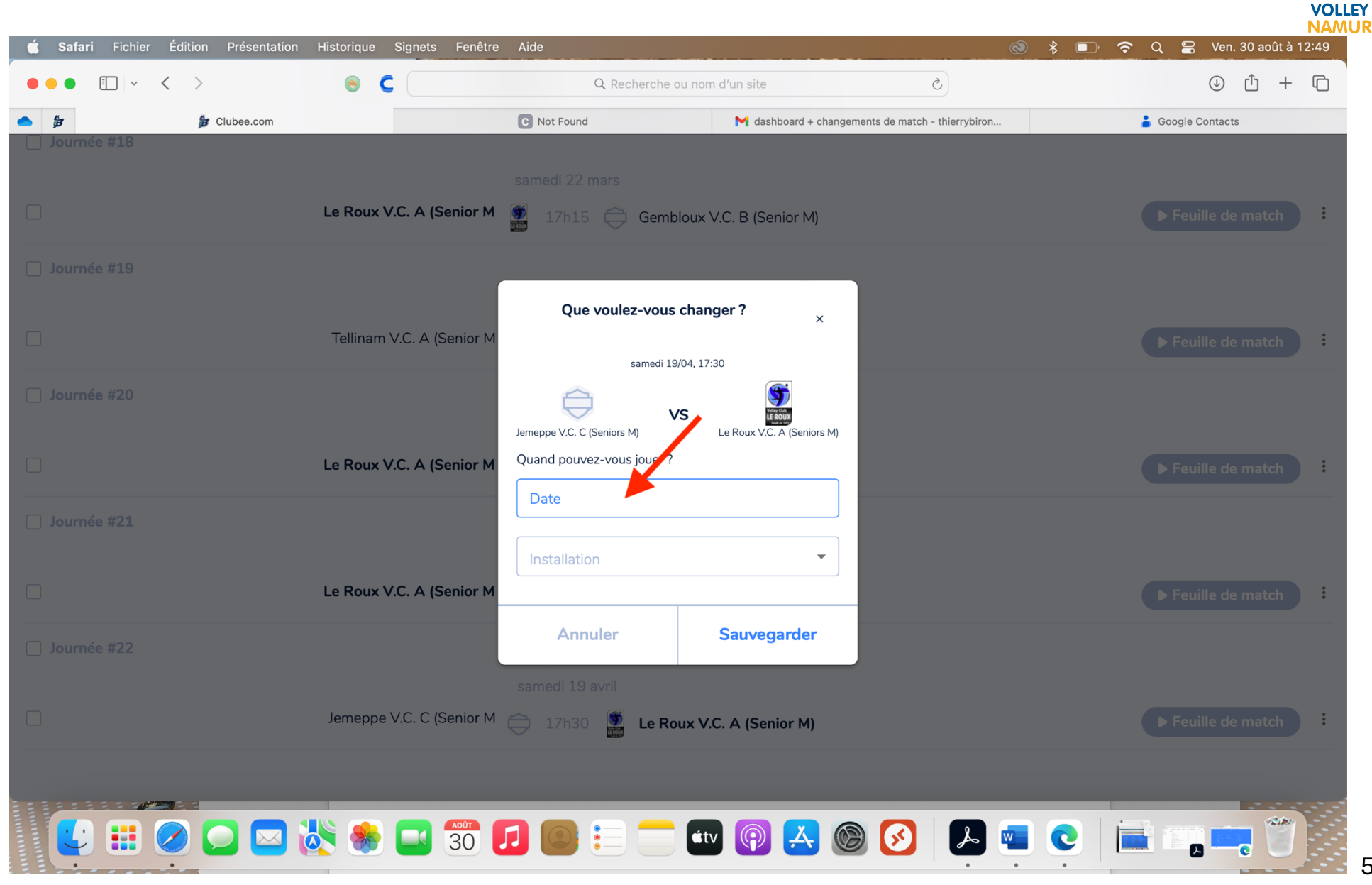

• Un calendrier s'ouvre choississez votre date

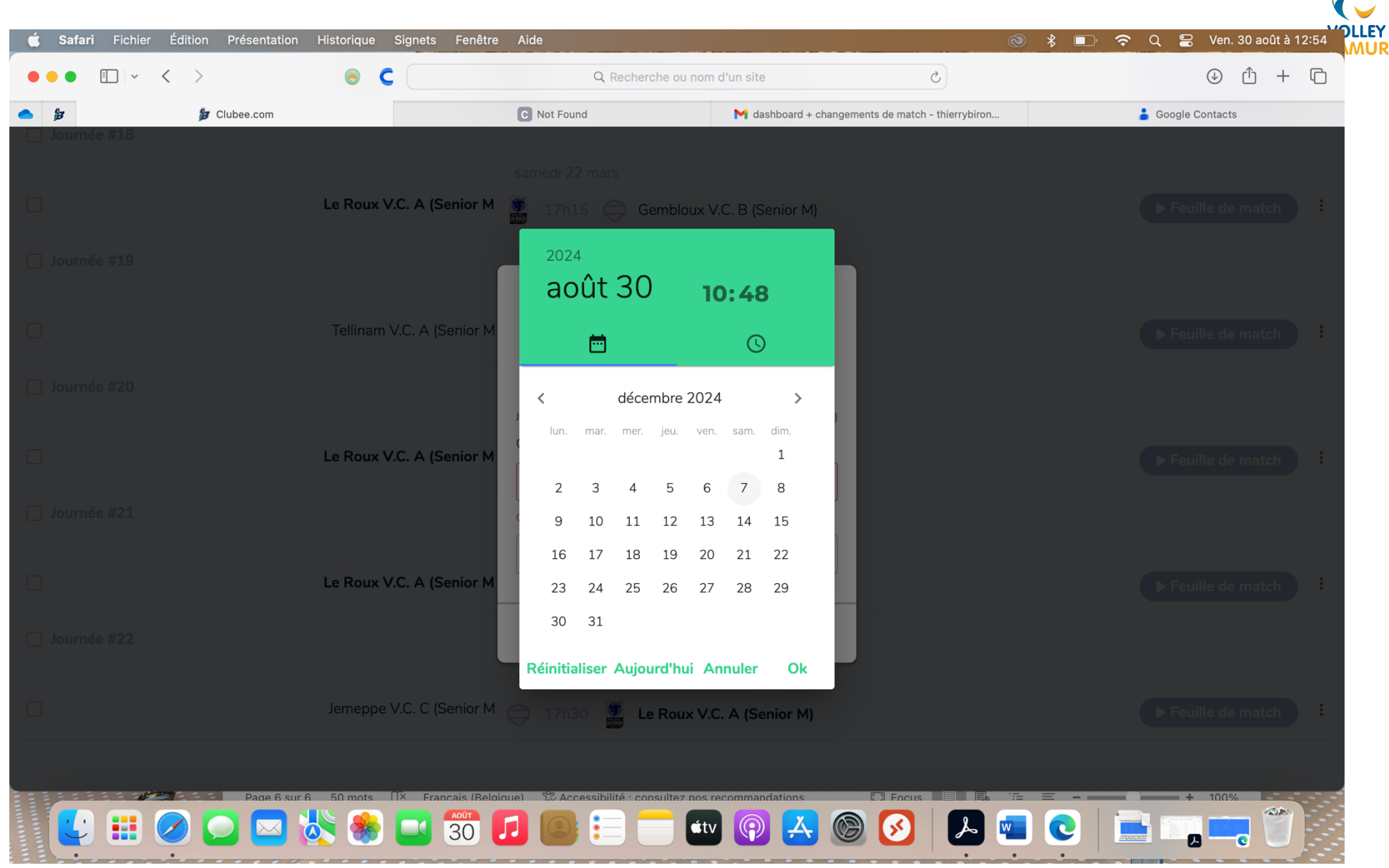

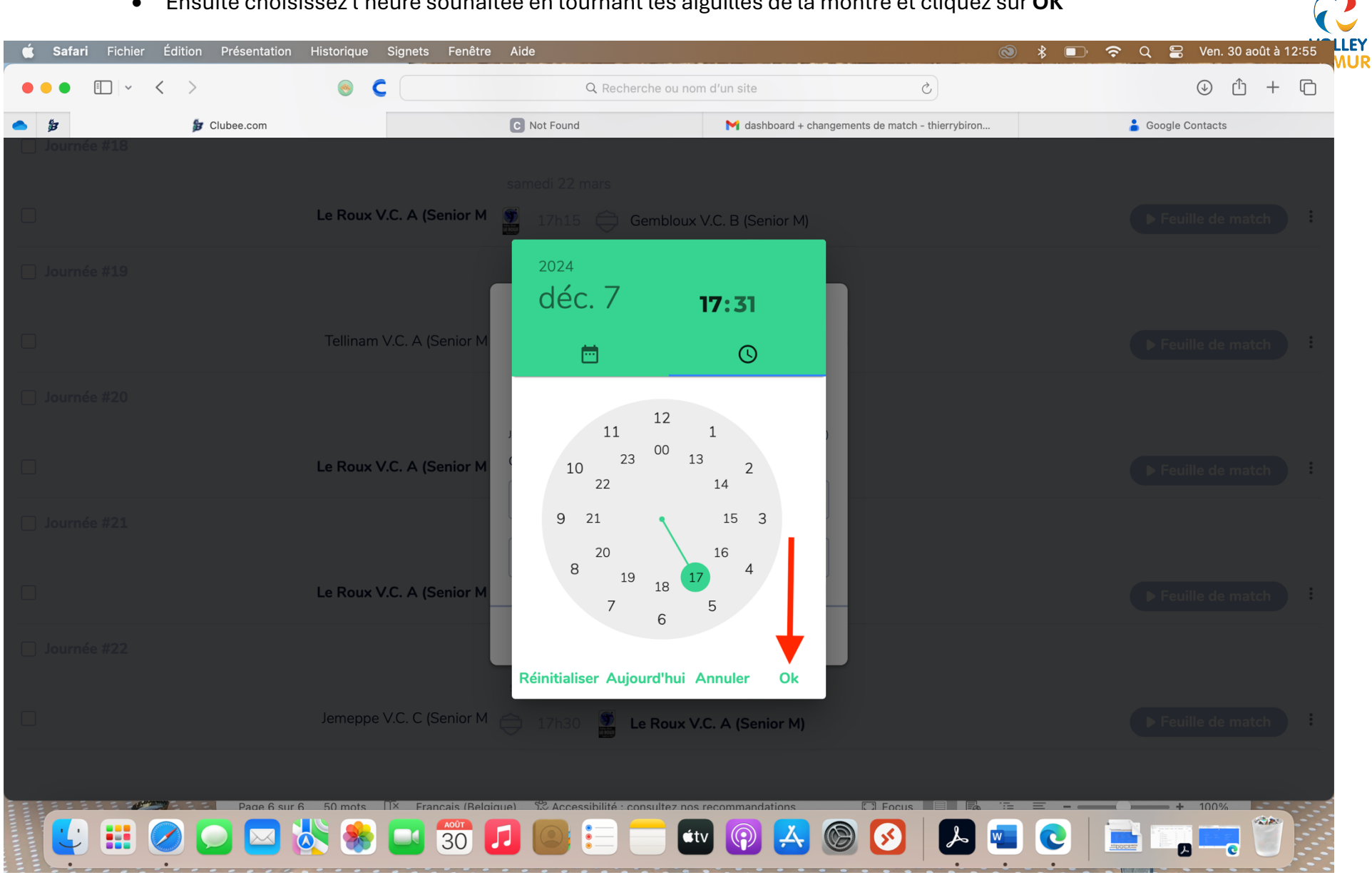

• Ensuite choisissez l'heure souhaitée en tournant les aiguilles de la montre et cliquez sur **OK** 

• Une fois validé ceci apparait à côté de votre match :

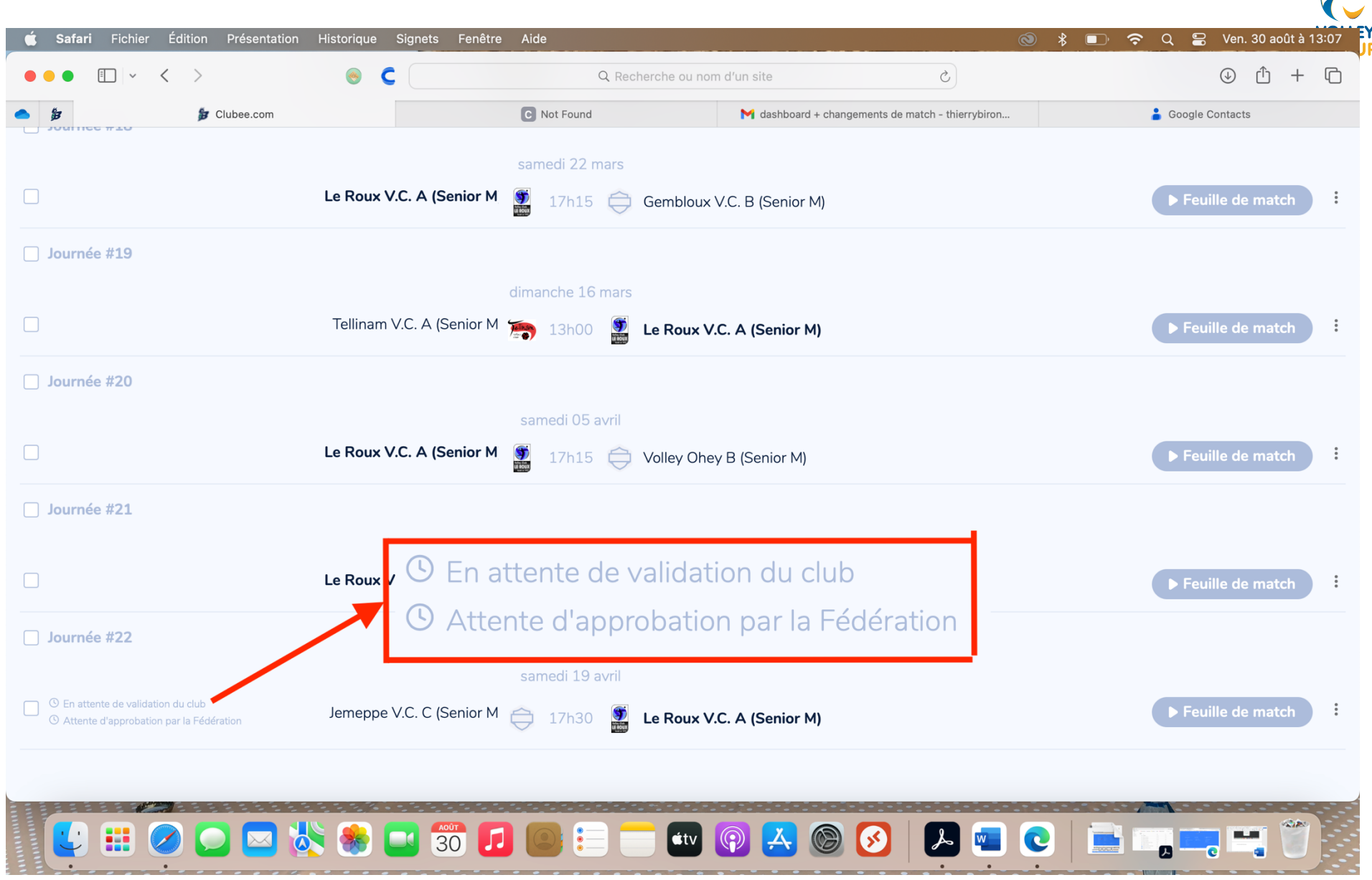

## TRAITER LA DEMANDE DE CHANGEMENT

- Quelques considérations :
  - o Comme par avant le club adverse et le responsable des rencontres doivent marquer leur accord
  - Pour l'instant le club adverse reçoit une notification push s'il a l'application clubee sur son smartphone et s'il a activé les notifications pour Clubee.
  - Plus tard, un mail sera envoyé également mais ce n'est pas encore le cas. <u>En attendant je conseille au club</u> demandeur d'envoyer manuellement un mail pour prévenir l'adversaire de la demande.
  - Le club adverse voit la demande de changement sur son tableau de bord sur son tableau de bord. Plus tard un menu spécial pour les changements apparaitra
- Pour arriver sur son tableau de bord d'où que vous soyez dans clubee cliquer sur l'abeille.

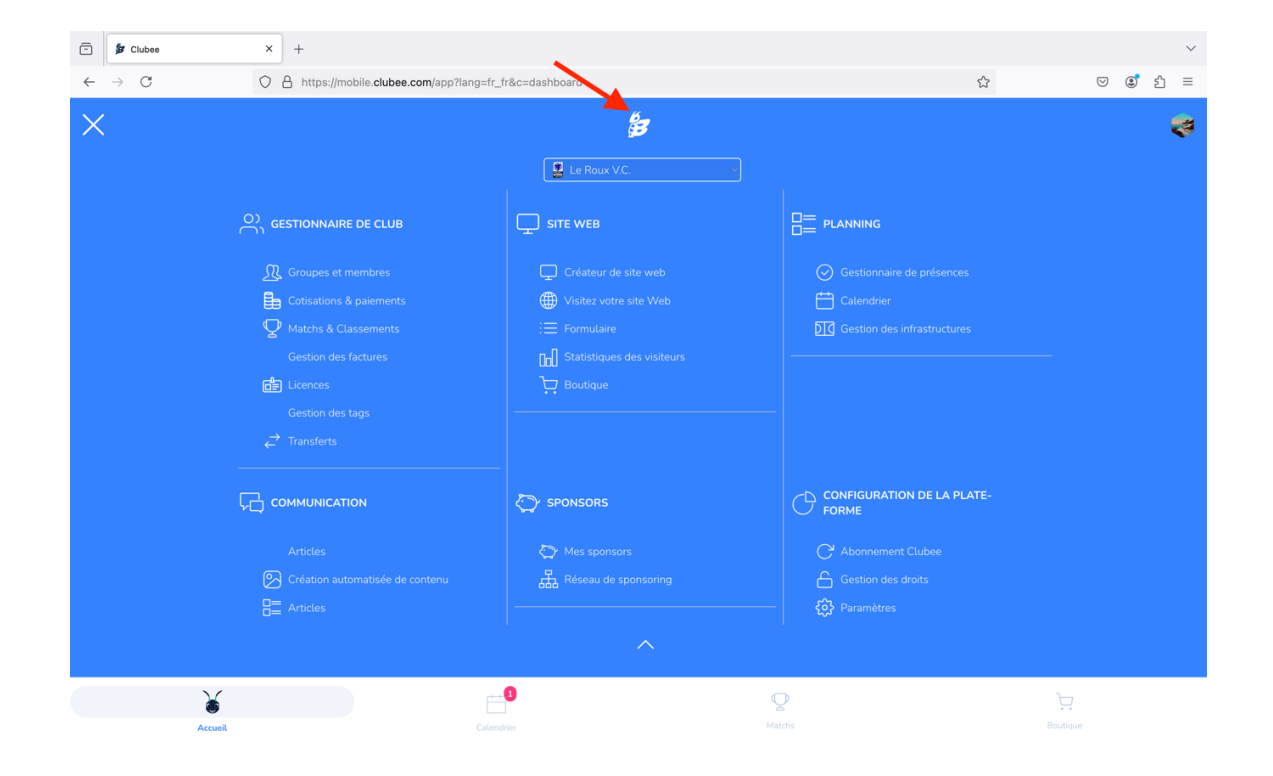

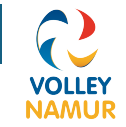

• Voici un aperçu de votre dashboard.

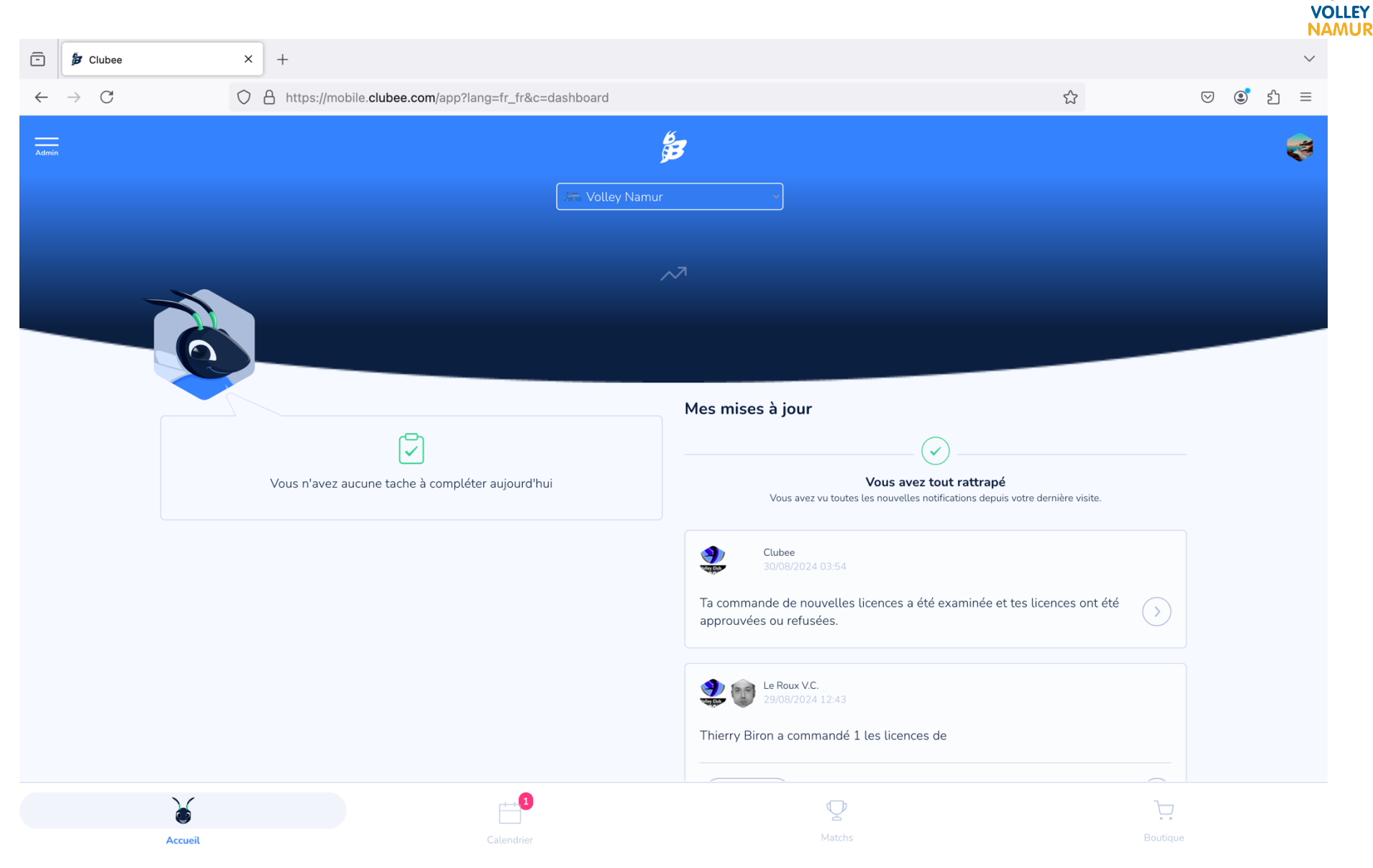

• Pour valider la demande de changement accessible depuis la notification push sur téléphone, depuis la demande sur le tableau de bord, cliquer et la page s'ouvrira. Possible aussi à partir du mail quand il sera activé.

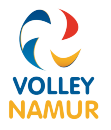

• Si vous connaissez la division allez sur Match et classements

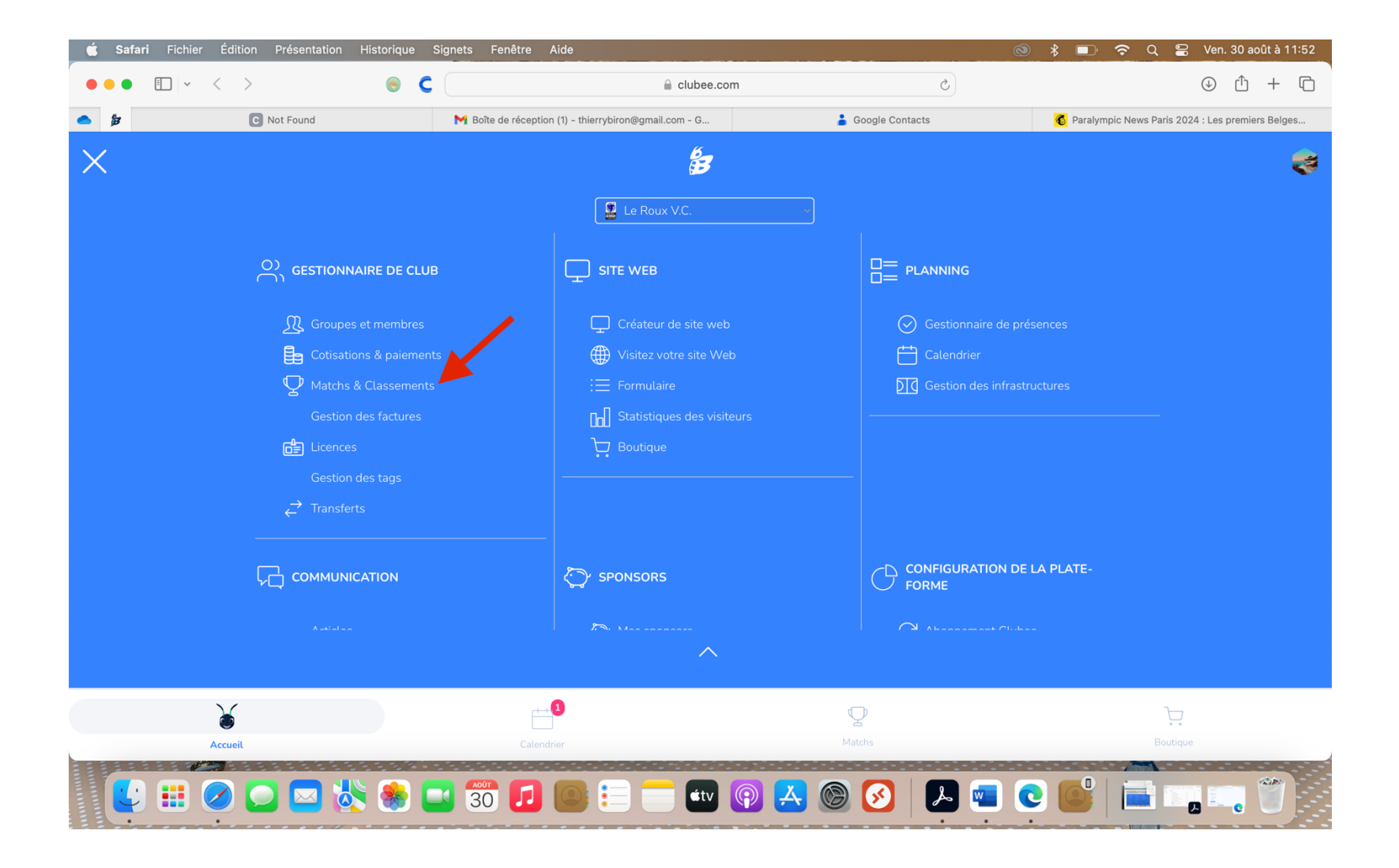

## • Sélectionnez la division

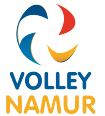

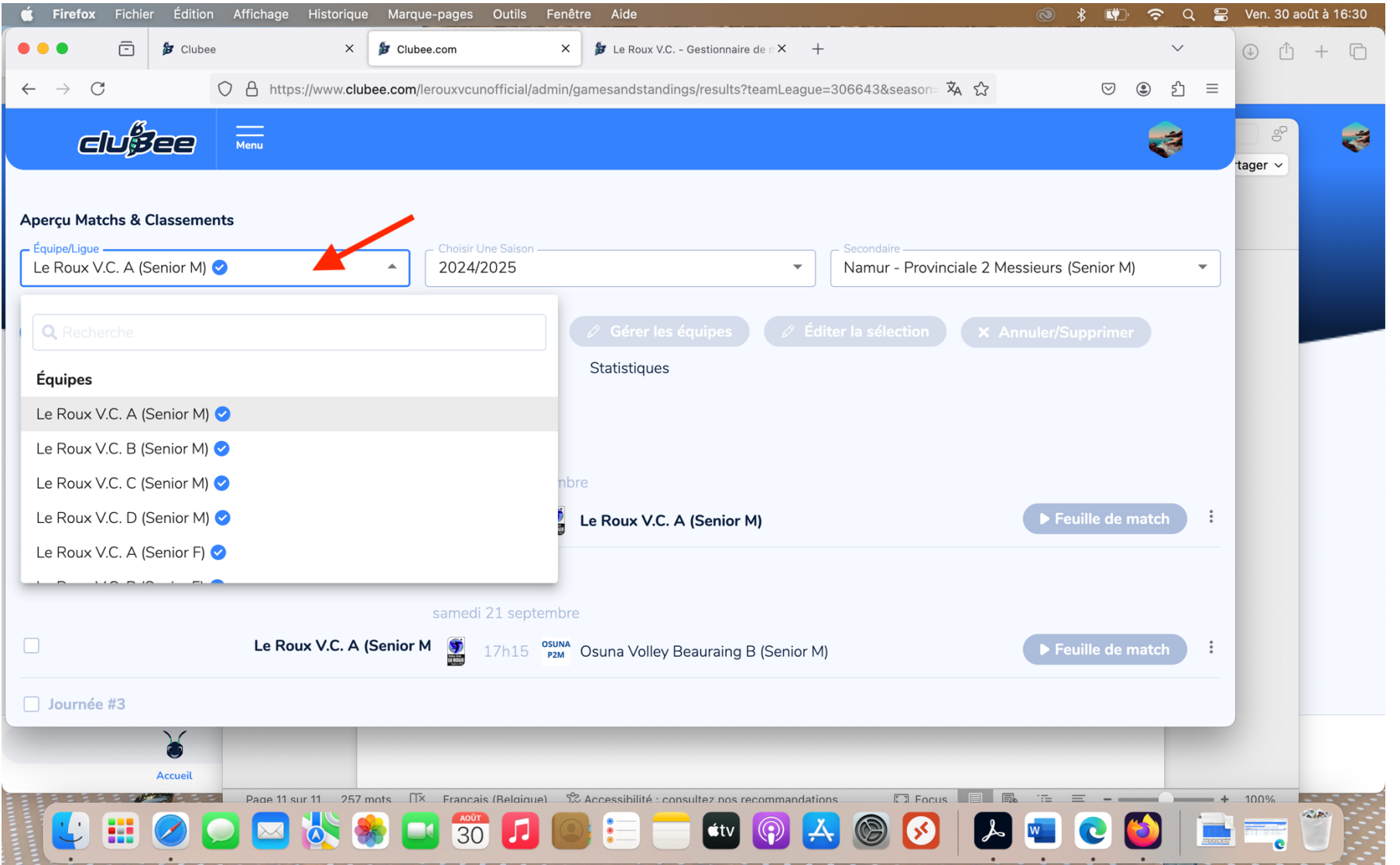

• Chercher le match pour lequel il y a une demande de changement (si clic sur dashboard ou sur notification push ou mail (quand activé) vous arrivez automatiquement sur le bon match.)

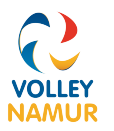

• Cliquer sur les 3 points : à côté du match pour lequel vous avez reçu une demande. C'est le match pour lequel sur la gauche il y a une annotation.

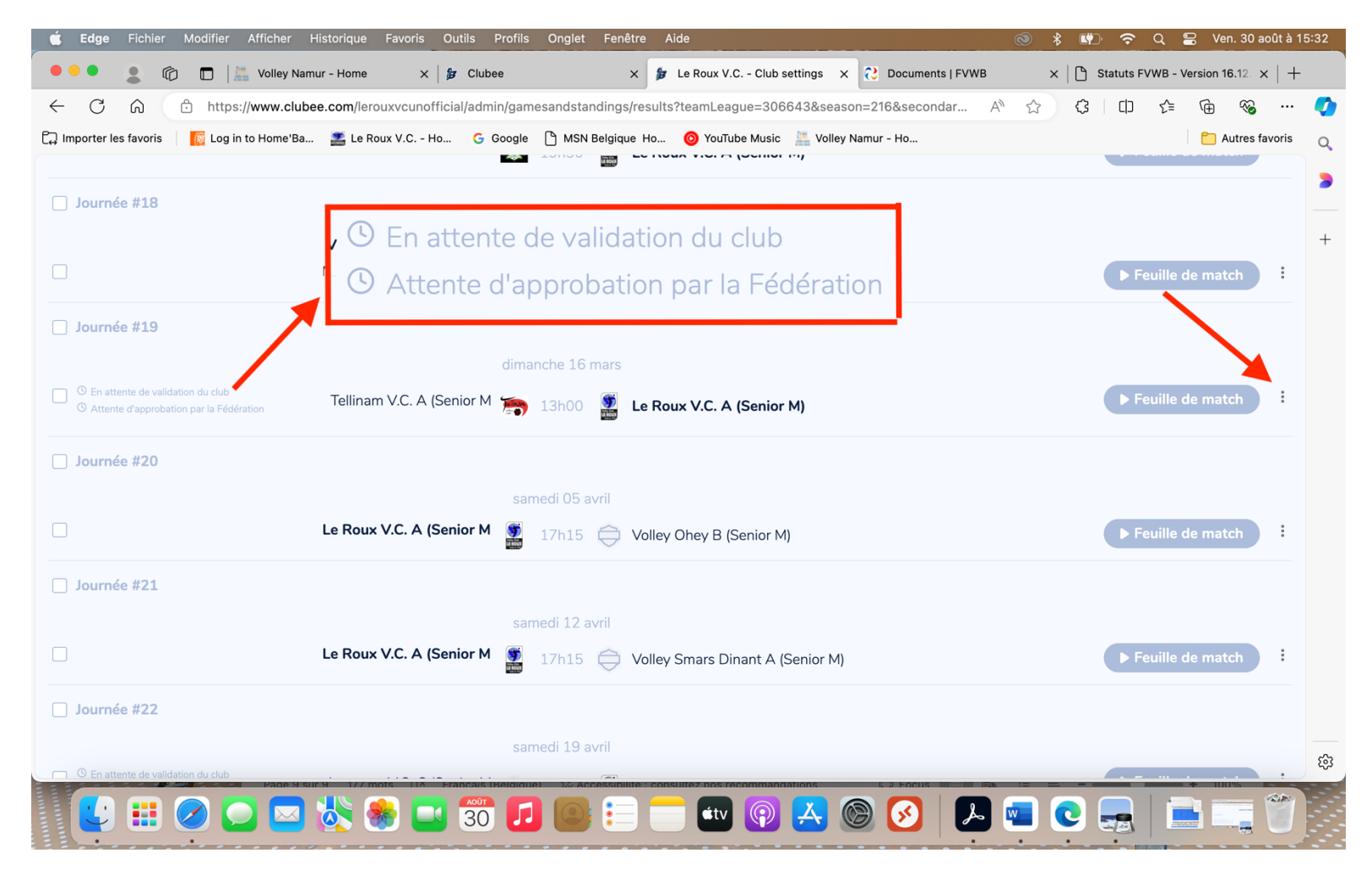

• Cliquez sur visualiser la demande de changement

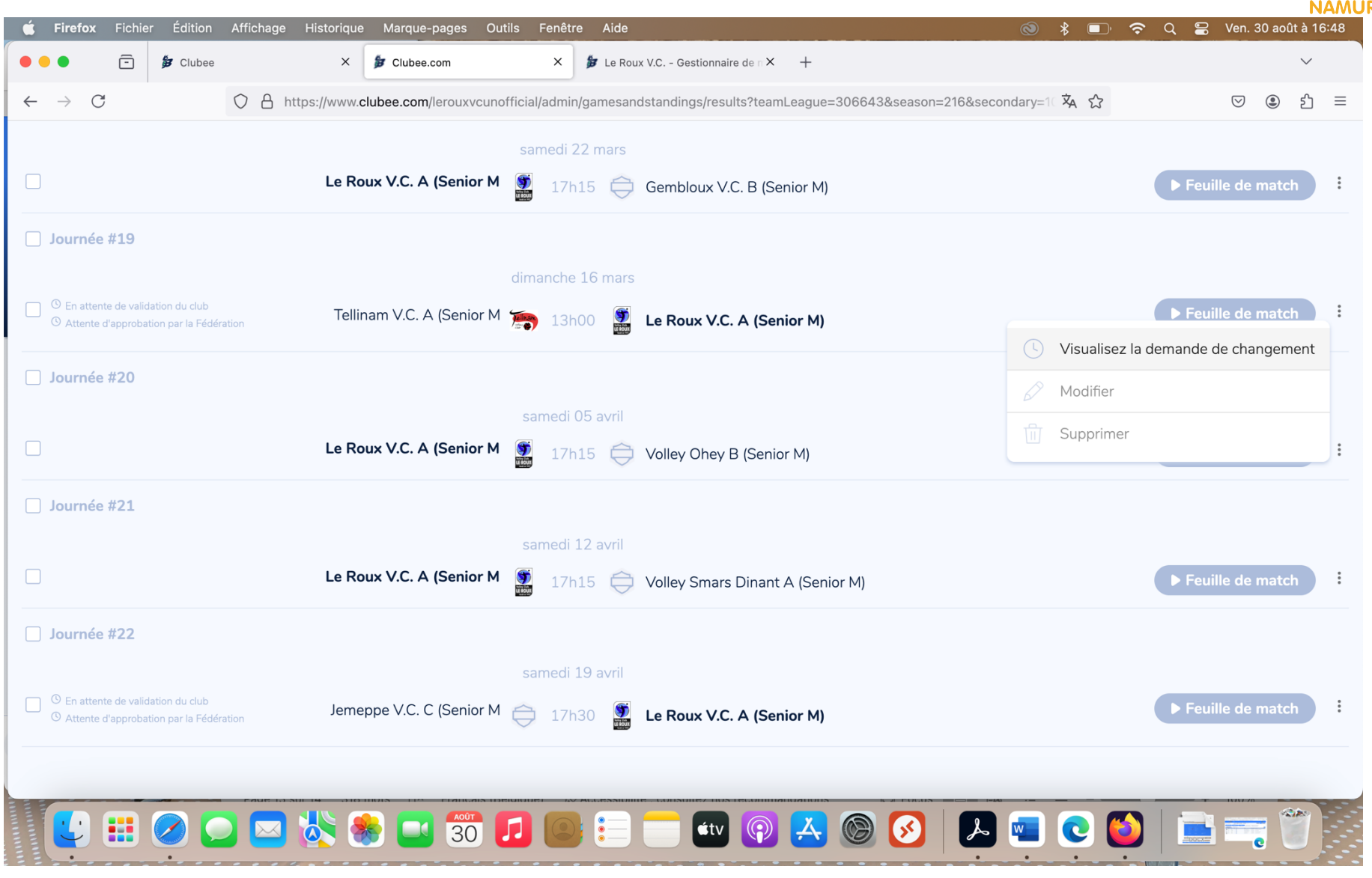

VOLLEY

• Vous voyez l'heure et le jour proposés ensuite vous avez 3 choix : (1) Accepter, (2) proposer 1 autre moment ou (3) refuser

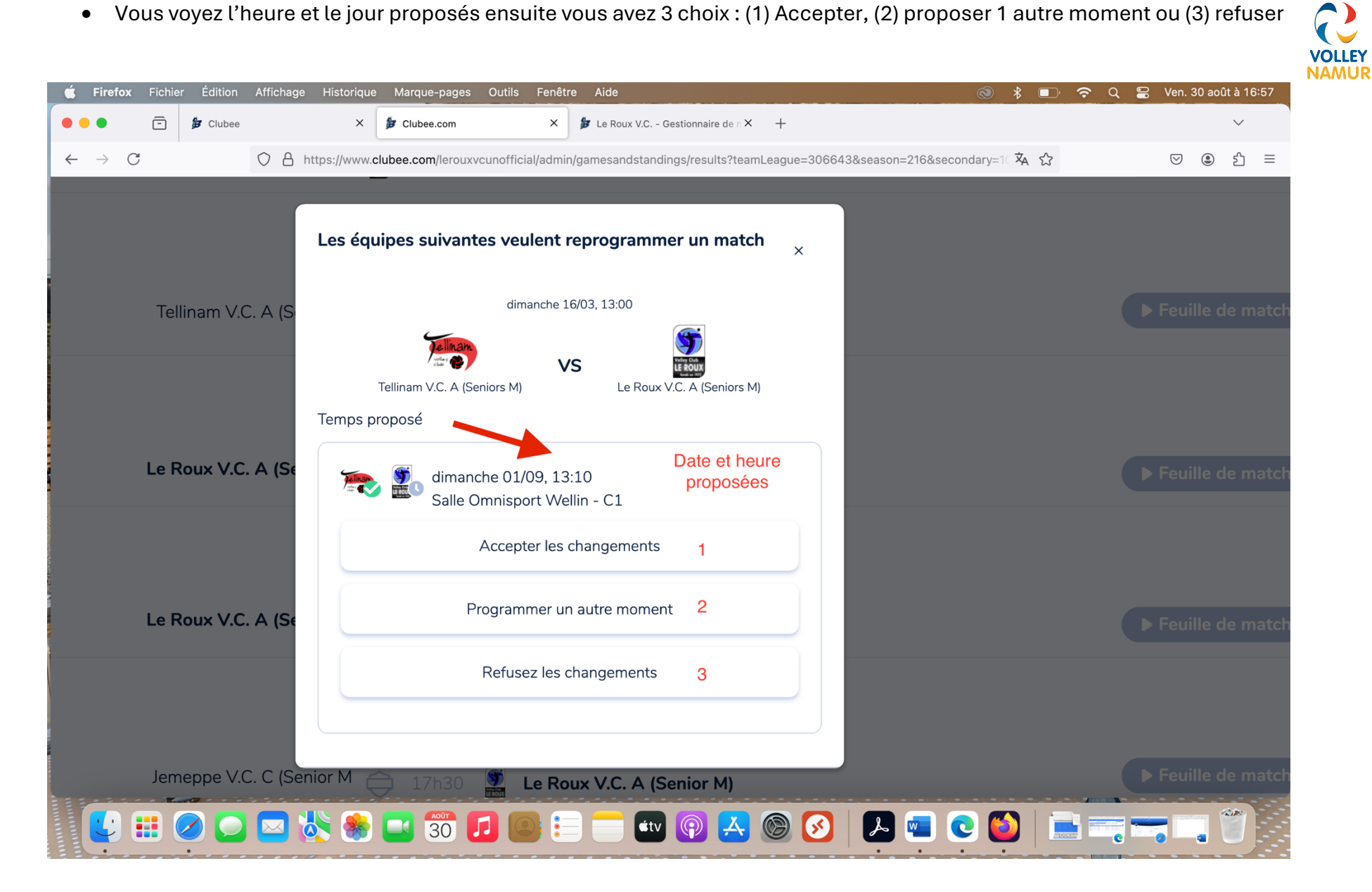

• Attention que pour l'instant le système n'accepte pas les va et vient

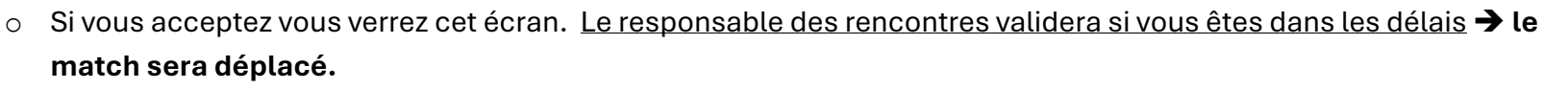

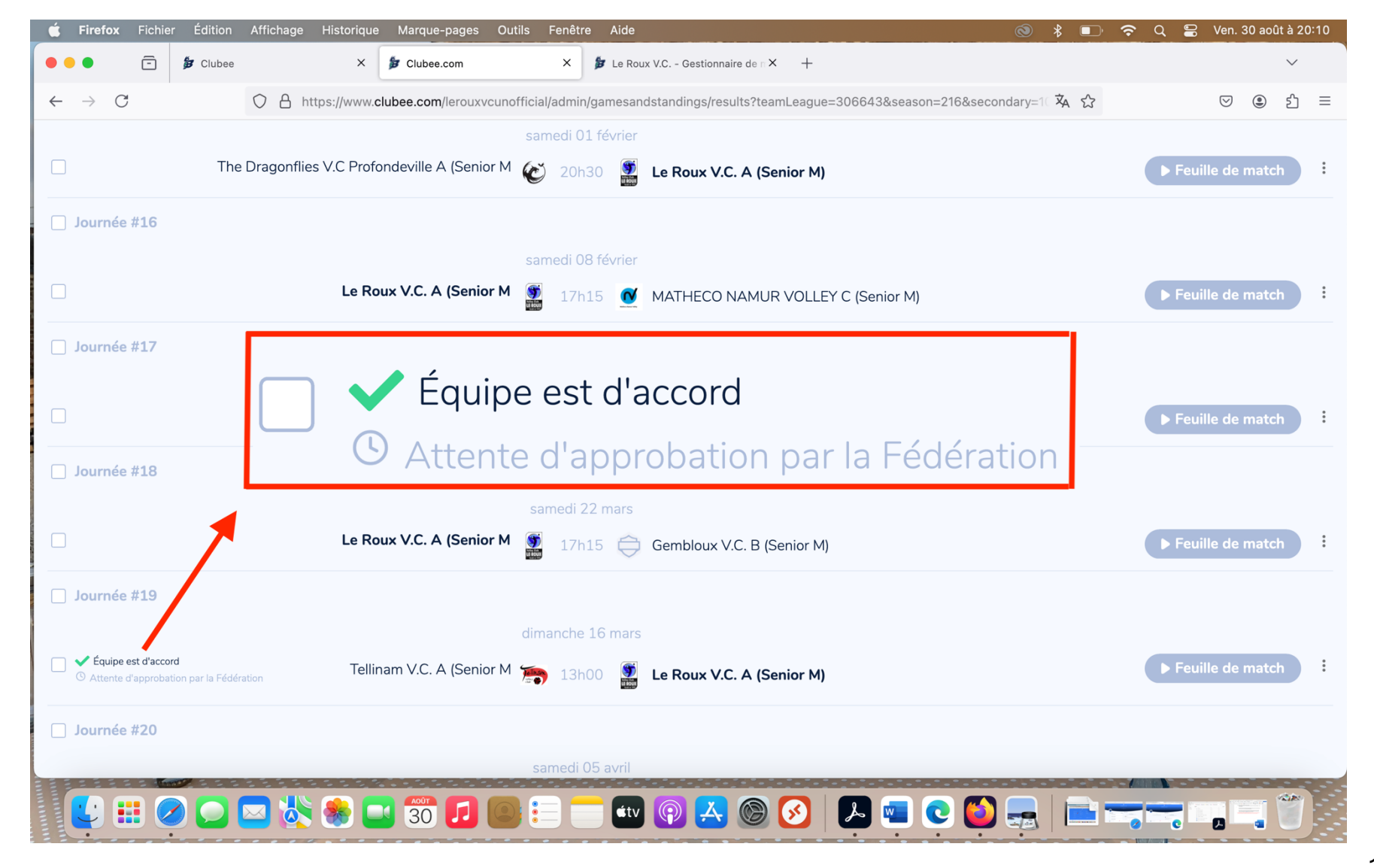

VOLLEY

NAMUR

 Soit vous refusez, le match restera programmé à la date initiale et il sera impossible de faire une nouvelle demande pour ce match, dans l'état actuel des choses. →Le match ne sera pas déplacé

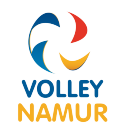

- Soit vous proposer une autre date, dans l'état actuel des choses le club adverse ne pourra pas valider, ce sera validé d'office. A n'utiliser que si vous avez l'accord du club adverse. Dans l'état actuel des choses, vous ne pourrez plus demander un autre changement pour ce match là. → Le match ne sera pas déplacé
- Il vous est demandé dans un premier temps de bien tout régler par mail avant d'initier cette procédure de changement qui pour l'instant n'est pas optimale. Si tout est réglé par mail avant on propose la date qui convient aux deux équipes